# **Installing SQL Server 2016**

NOTE - this install is for a Windows 8 or higher operating system. It will not install on a Mac OS.

### Step 1: Update Windows

Before installing SQL Server you need to make sure that your computer is up to date and has all the latest patches from Microsoft. The location of Windows Update varies in different versions of Windows. In Windows 10 you can run Windows Update with the following steps:

**RIGHT**-click on the Start Menu button, which will produce this menu:  $\rightarrow$ 

Click "Settings", which will take you to this screen (below):

<section-header>

Image: Subset of subset of subset

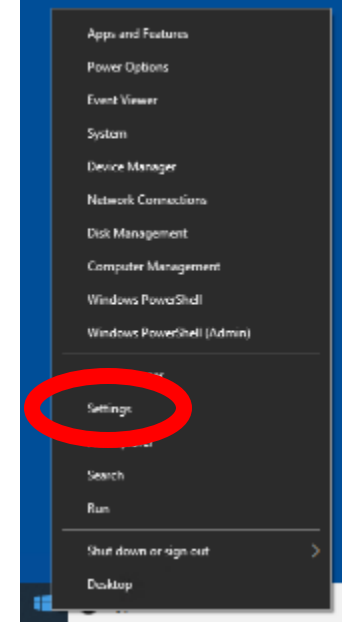

Click "Update and Security", which will bring up this screen:

| ۴  | Settings                | - 0                                                                                                    |
|----|-------------------------|----------------------------------------------------------------------------------------------------|
| à  | Hana:                   | Windows Update                                                                                                    |
| ŀ  | intracting $p$          | Updates available<br>Lat chadnet loder 4/3 PM                                                                          |
| Цр | fate & Security         | Defention Quality for Windows Defender Artiking - (SVR/NDP) (Defention 1.94), MADB<br>States Description - 200         |
| 2  | Windows Update          | 2019. dl Cartalia e Upilale de Windows 10 Vanion 1029 for eliticaded Spilar's (05415444)                               |
| Ľ  | Delivery Quámicstica    | Robust Pending download<br>2014-05 Camelolia Lindea for NET Commands 35, 722 and 855 c Westman (Pillador, 1995 br 1991 |
| ÷  | Windows Security        | 35469403<br>Satur Penling doctiond                                                                                     |
| Ť  | Extra                   | Windows Welsings Suffrage Removel Tool (M - May 2010 (0000000))<br>Mature Penning Conversal                            |
| ð  | Toddefort               | 2016 (6 Decurity Dedete for Adoles Hash Rever for Windows 10 Veteon 1009 for st4 based Systems<br>BitAdolesies         |
| 3  | Recovery                | Rates Pending download                                                                                                 |
| 0  | Activation              | Vange bene have                                                                                                    |
| ð, | Find my dealers         | Adveced optime                                                                                                    |
| R  | For sized up ers        |                                                                                                    |
| ы  | Windows insider Program | Looking for into an the istart updates?                                                                                |

The example above shows several updates taking place. Wait for them all to complete. This may require several restarts, and after each one you should **return to this screen and repeat the update process**.

When finished, this screen should look like this:

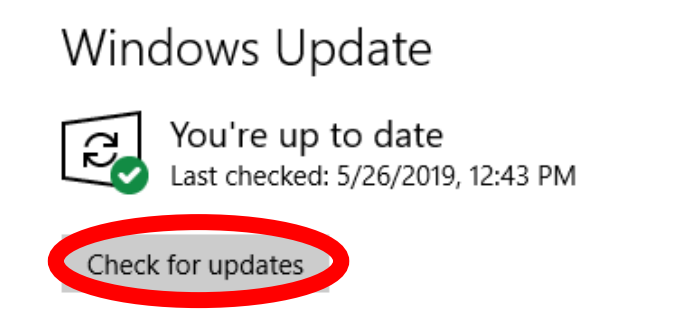

Once it says you're "up to date" (as shown above), then you're ready to install SQL Server.

### Step 2: Download and Install SQL Server

Go to this Web site:

https://www.microsoft.com/en-us/download/details.aspx?id=56840

On the screen you should see this:

Microsoft® SQL Server® 2016 Service Pack 2 Express

| Important! Selecting a lang | uage below will dynamically cl | hange the complete page content | to that language. |   |
|-----------------------------|--------------------------------|---------------------------------|-------------------|---|
| Select Language:            | English                        |                                 | Download          | D |

Click "Download". Depending on your browser, this will either start the download or prompt you for the

option to Run or Save the file. If you save it, remember where you saved it on your hard drive and then run it after the download completes. If you select the Run option (in IE or Edge), the installer will launch immediately.

When you run the program, you may see this message:  $\rightarrow$ 

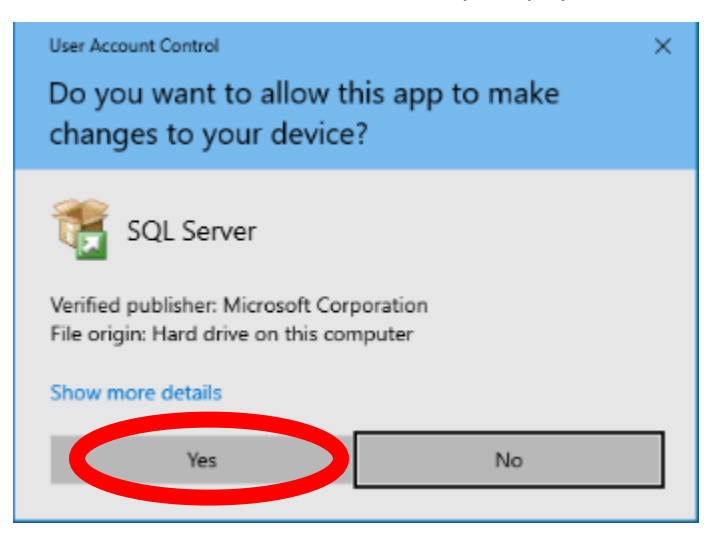

Click "Yes" to continue.

After a short delay, this screen will appear:

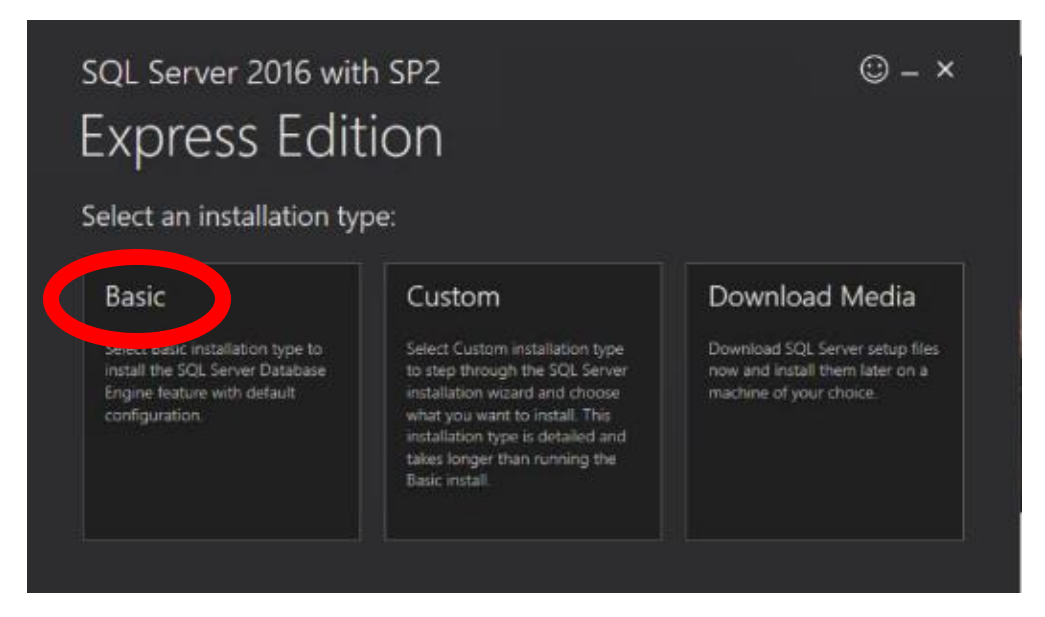

Click "Basic" to continue. (The other options are not recommended and have not been tested for us in this course.)

The next screen is for the license terms, and looks like this:

| MICROSOFT SOFTWARE LICENSE TERMS MICROSOFT SQL SERVER 2016 EXPRESS These license terms are an agreement between Microsoft Corporation (or based on where you live, one of its affiliates) and you. Please read them. They apply to the software named above, which includes the media on which you received it, if any. The terms also apply to any Microsoft Updates, Supplements, Internet-based services, and Support services for this software, unless other terms accompany those items. If so, those terms apply. BY USING THE SOFTWARE, YOU ACCEPT THESE TERMS. IF YOU DO NOT ACCEPT THEM, DO NOT USE THE SOFTWARE. We collect data about how you interact with this software. This includes data about the performance of the services, any problems you experience with them, and the features you use. This also includes data about you device and the network was used to concert to neuroscience with them, and the features you use. This also includes data about you device and the network was used to concert the use services includes. | soft SQL Server License Terms                                                                                                    |                                                                                                    |
|----------------------------------------------------------------------------------------------------|----------------------------------------------------------------------------------------------------|----------------------------------------------------------------------------------------------------|
| These license terms are an agreement between Microsoft Corporation (or based on where you live, one of its affiliates) and you. Please read them. They apply to the software named above, which includes the media on which you received it, if any. The terms also apply to any Microsoft  Updates,  Supplements,  Internet-based services, and  Support services for this software, unless other terms accompany those items. If so, those terms apply. BY USING THE SOFTWARE, YOU ACCEPT THESE TERMS, IF YOU DO NOT ACCEPT THEM, DO NOT USE THE SOFTWARE. We collect data about how you interact with this software. This includes data about the performance of the services, any problems you experience with them, and the features you use. This also includes data about you device and the network was use software. Internet includes.                                                                                                    | OFT SOFTWARE LICENSE TERMS<br>OFT SQL SERVER 2016 EXPRESS                                                                                                    |                                                                                                    |
| updates,     supplements,     internet-based services, and     support services for this software, unless other terms accompany those items. If so, those terms apply. BY USING THE SOFTWARE, YOU ACCEPT THESE TERMS, IF YOU DO NOT ACCEPT THEM, DO NOT USE THE SOFTWARE. We collect data about how you interact with this software. This includes data about the performance of the services, any problems you experience with them, and the features you use. This also includes data about your device and the network we use to concert to neur services. Includes I.                                                                                                    | ense terms are an agreement between Microsoft Corporation (or<br>se read them. They apply to the software named above, which inc<br>s also apply to any Microsoft                                                 | based on where you live, one of its affiliates) and<br>Judes the media on which you received it, if any.                                                                                                    |
| supplements,     Internet-based services, and     support services for this software, unless other terms accompany those items. If so, those terms apply. BY USING THE SOFTWARE, YOU ACCEPT THESE TERMS. IF YOU DO NOT ACCEPT THEM, DO NOT USE THE SOFTWARE. We collect data about how you interact with this software. This includes data about the performance of the services, any problems you experience with them, and the features you use. This also includes data about your device and the network was use to concert to not services. Includes.                                                                                                    | updates,                                                                                                    |                                                                                                    |
| Internet-based services, and     support services for this software, unless other terms accompany those items. If so, those terms apply. BY USING THE SOFTWARE, YOU ACCEPT THESE TERMS. IF YOU DO NOT ACCEPT THEM, DO NOT USE THE SOFTWARE. We collect data about how you interact with this software. This includes data about the performance of the services, any problems you experience with them, and the features you use. This also includes data about your device and the network was used to concert to neur services. Including II address data use a data about your device and the network was used to concert to neur services. Includies                                                                                                    | supplements,                                                                                                    |                                                                                                    |
| support services for this software, unless other terms accompany those items. If so, those terms apply. BY USING THE SOFTWARE, YOU ACCEPT THESE TERMS. IF YOU DO NOT ACCEPT THEM, DO NOT USE THE SOFTWARE. We collect data about how you interact with this software. This includes data about the performance of the services, any problems you experience with them, and the features you use. This also includes data about your device and the network was used to concert to not service: includies.                                                                                                    | Internet-based services, and                                                                                                    |                                                                                                    |
| for this software, unless other terms accompany those items. If so, those terms apply. BY USING THE SOFTWARE, YOU ACCEPT THESE TERMS. IF YOU DO NOT ACCEPT THEM, DO NOT USE THE SOFTWARE. We collect data about how you interact with this software. This includes data about the performance of the services, any problems you experience with them, and the features you use. This also includes data about your device and the network ware some of the services. The address device includes the performance of the services.                                                                                                    | support services                                                                                                    |                                                                                                    |
| BY USING THE SOFTWARE, YOU ACCEPT THESE TERMS. IF YOU DO NOT ACCEPT THEM, DO NOT USE THE<br>SOFTWARE.<br>We collect data about how you interact with this software. This includes data about the performance of the services, any<br>problems you experience with them, and the features you use. This also includes data about your device and the network<br>you use to concert to not services, including IP address device identifiest renional and language settings it includes                                                                                                    | oftware, unless other terms accompany those items. If so, those te                                                                                                    | erms apply.                                                                                                    |
| We collect data about how you interact with this software. This includes data about the performance of the services, any<br>problems you experience with them, and the features you use. This also includes data about your device and the network<br>you use to connect to our services, including ID address device identifiers regional and annuane estimate it includes.                                                                                                    | G THE SOFTWARE, YOU ACCEPT THESE TERMS. IF YOU DO NO<br>RE.                                                                                                    | DT ACCEPT THEM, DO NOT USE THE                                                                                                    |
| you use to connect to our services, including it address, device rationers, regional and driguage services in includes                                                                                                    | ct data about how you interact with this software. This includes da<br>s you experience with them, and the features you use. This also in<br>o connect to our services, including IP address, device identifiers, | its about the performance of the services, any<br>cludes data about your device and the network<br>regional and language settings. It includes                                                                                                    |
| by dicking the "Accept" by the Lacknewladge that Laccent the License Terms and Proper Statement                                                                                                    | g the "Accept" button, I acknowledge that I accept the License Te                                                                                                    | erms and Privacy Statement                                                                                                    |
| is of the particular and the second second second and the second second s                                                                                                    |                                                                                                    | s Preserves                                                                                                    |
|                                                                                                    |                                                                                                    | OFT SOFTWARE LICENSE TERMS<br>OFT SQL SERVER 2016 EXPRESS<br>ense terms are an agreement between Microsoft Corporation (or<br>se read them. They apply to the software named above, which inc<br>s also apply to any Microsoft<br>updates,<br>supplements,<br>internet-based services, and<br>support services<br>oftware, unless other terms accompany those items. If so, those te<br>G THE SOFTWARE, YOU ACCEPT THESE TERMS. IF YOU DO NO<br>RE.<br>tt data about how you interact with this software. This includes da<br>syou experience with them, and the features you use. This also in<br>to connect to our services, including IP address, device identifiers,<br>p the "Accept" button, I acknowledge that I accept the Licence Te |

Click "Accept" to continue.

Next is the install location screen, which looks like this:

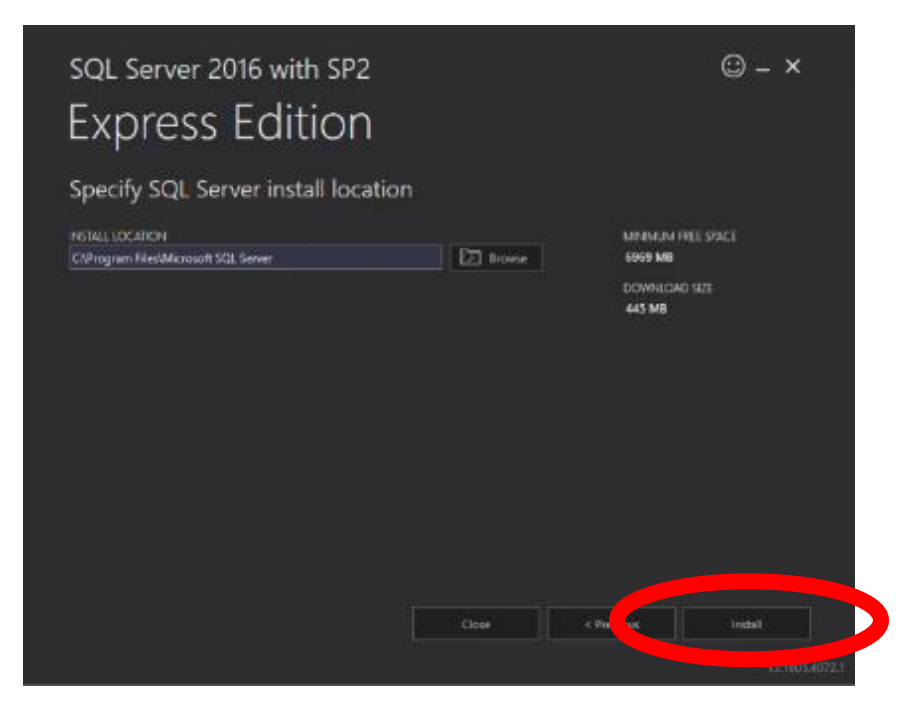

If you need to change the location that SQL Server will install to, you can do so here. If you don't have enough hard drive space the screen may indicate this on the right side. If you do have sufficient space then the default location is recommended.

Click "Install" to begin the installation. This will take some time, and you may see screens during installation that look similar to this:

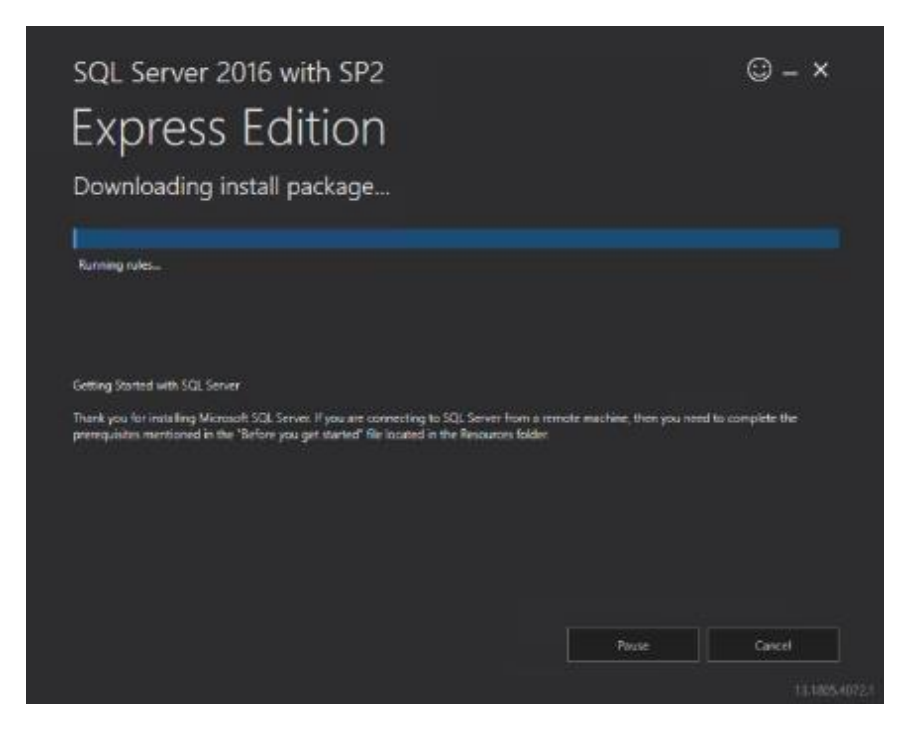

The installation will begin. It will take several minutes. When finished, it will arrive at the screen below. Look for the button marked "Install SSMS", which is circled in red below:

| INSTANCE NAME              | CONNECTION STRING                                                     |   |
|----------------------------|-----------------------------------------------------------------------|---|
| SCALDORESS                 | Server-localhostSCILEPRIESS:Database=master Trusted, Connection=Trus  | 2 |
| SOLADMINISTRATORS          | SQL STRVTR INSTALLIOS FOLDER                                          |   |
| NSEDSEWINIOUT.INF          | Cr/Program Files/Microsoft SOL Server/130/Setup Bootstrap/Log/2019052 |   |
| FEATURES INSTALLED         | INSTALLATION MEDIA FOLDER                                             |   |
| SCHEWGINE                  | C1SQLServer20/6Media/Express_BNU                                      | ٦ |
| VERSION                    | INSTALLATION RESOURCES FOLDER                                         |   |
| 15,05026-0, Service Pack 2 | Distrogram Fried Microsoft SDR Server(1905)2219Jecourses              | Ξ |
|                            |                                                                       |   |

Click "Install SSMS". This will bring up a Web site, which looks like this:

## Download SSMS 18.1

SSMS 18.1 is now available, and is the latest general availability (GA) version of *SQL Server Management Studio* that provides support for SQL Server 2019 preview!

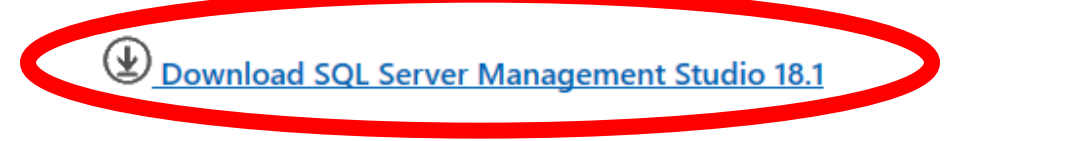

On that page, click the link that says "Download SSMS 18.0 (GA)". (Circled in red above and shown below.)

Download SQL Server Management Studio 18.1

This will again give you the option to Run or Save. Click Run (or save and then double-click the file).

This should bring you to another User Account Control screen, like this:

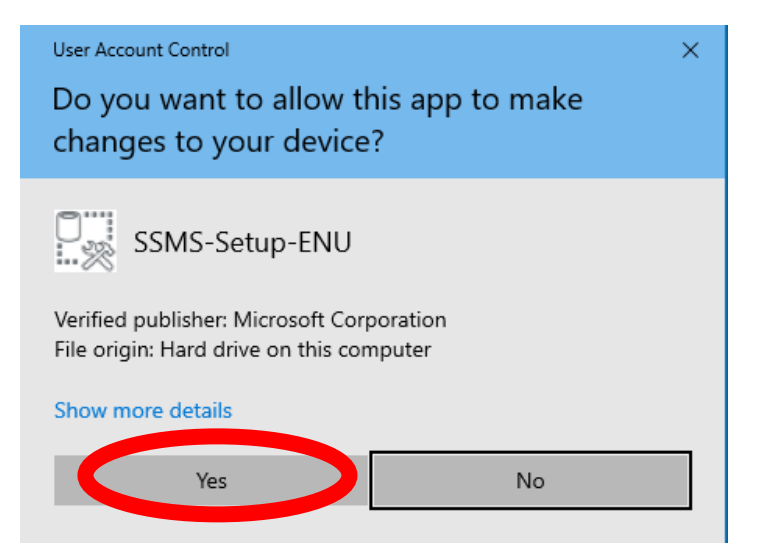

Click "Yes" on the User Account Control screen and wait for it to arrive at this screen:

|                                                                | RELEASE 18.1<br>Microsoft SQL Server Management                                                                                                    | Studio                                       |
|----------------------------------------------------------------|----------------------------------------------------------------------------------------------------|----------------------------------------------|
| Welcor                                                         | me. Click "Install" to begin.                                                                                                    |                                              |
| Location:                                                      |                                                                                                    |                                              |
| C:\Program                                                     | Files (x86)\Microsoft SQL Server Management Studio 18                                                                                                    | Change                                       |
| By clicking<br>Privacy Sta                                     | ) the "Install" button, I acknowledge that I accept the <u>License Ter</u><br>a <u>tement</u> .                                                                                                    | ms and                                       |
| SQL Server M<br>usage and p<br>and privacy of<br>documentation | Management Studio transmits information about your installation experience, a<br>erformance data, to Microsoft to help improve the product. To learn more abour<br>controls, and to turn off the collection of this information after installation, see<br>ion. | s well as other<br>ut data processing<br>the |
|                                                                | Install Close                                                                                                    |                                              |

Click "Install". Wait for the installation to complete.

It will arrive at this screen:

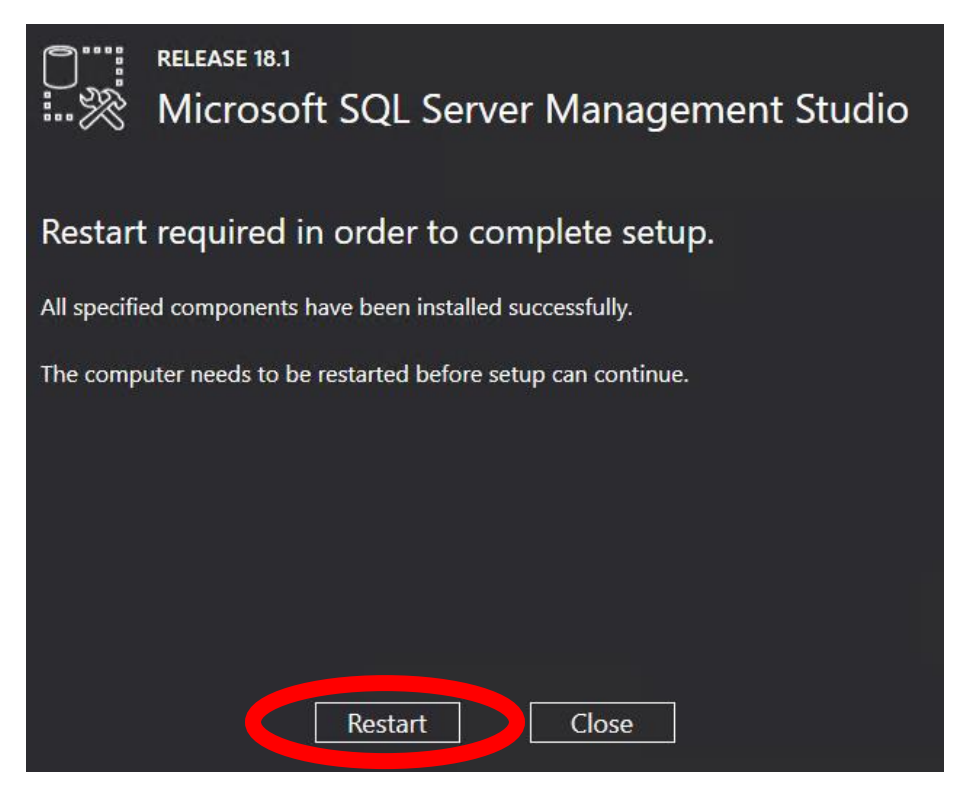

Click "Restart" and wait for your computer to restart. We're now ready to test the installation.

### Step 3: Creating a Shortcut for SMSS

When your computer is finished rebooting, click on the Start menu and type "SQL". Look for a search result that reads "Microsoft SQL Server Management Studio 18" (there are several entries that were added during installation, so you may have to type in the entire title in order to find it). **RIGHT**-click on it and pin it to your Start menu or Taskbar as you prefer (this is just to save time in the future).

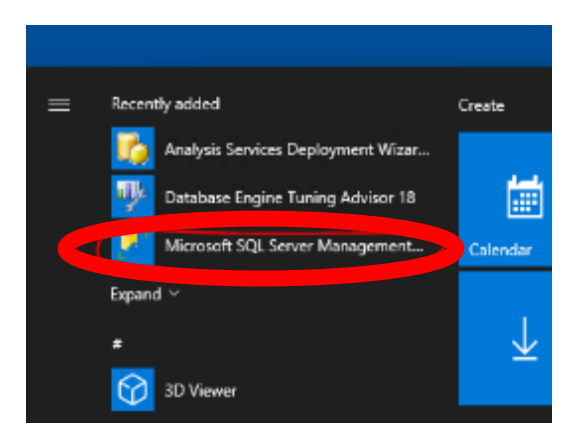

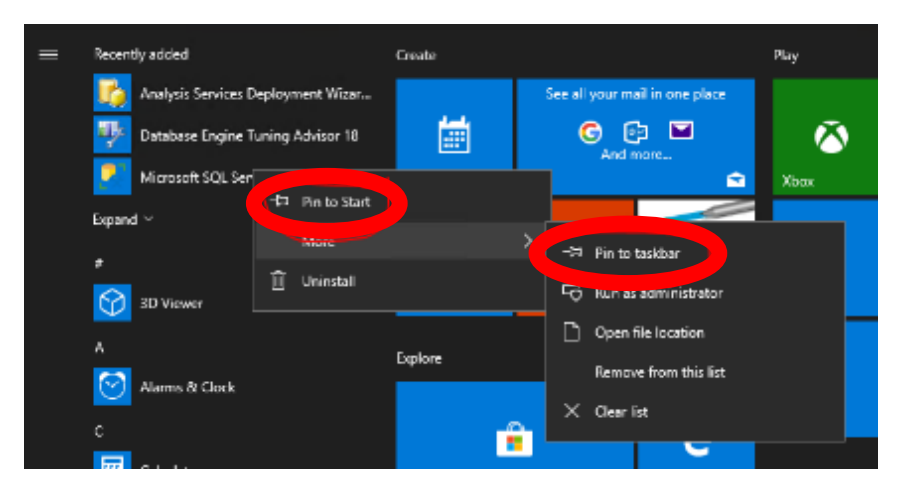

### Step 4: Test SQL Server

**Click on the icon you made above**, which will run SSMS. (It may take some time to load.) When it is finished loading, this screen will appear in SSMS:

| Server type: Detabase Engine<br>Server name: DESKTOP OBJORNAT |            |
|---------------------------------------------------------------|------------|
| Server type: Database Engine<br>Server name: DESKTOP/OBOVENT  |            |
| Server name: DESKTOP-OB0VPH1                                  | ~          |
|                                                               | v          |
| Authentication: Windows Authentication                        | ~          |
| Username: DESKTOP-080VPH1\Pat                                 | $\sim$     |
| Password:                                                     |            |
| Remember password                                             |            |
|                                                               |            |
| Connect Cancol Help                                           | Options >> |

Note: The name of the server in the Server Name field may be slightly different from what is shown above.

**Do not change any information on this screen.** Click "Connect" to connect SSMS to your SQL Server. The server itself was started automatically with Windows and is running in the background. SSMS will connect to SQL Server and provide an interface to work with it. After startup, the Object Explorer on the

left side of the screen should appear, looking like this:  $\rightarrow$ 

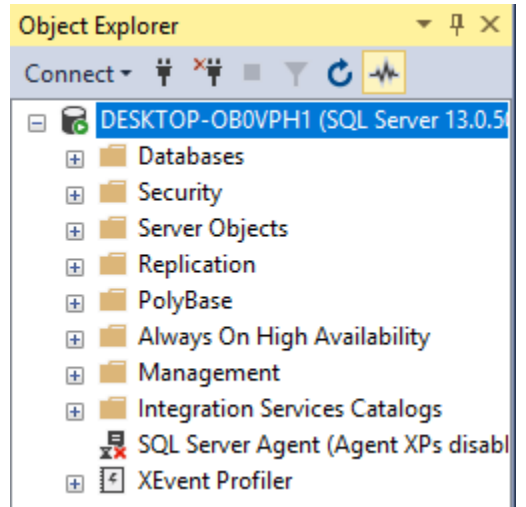

**RIGHT**-click on the Databases folder and click "New Database".  $\rightarrow$ 

That will bring up the new database creation screen, which looks like this (below):

| Selectapage                                          | ET South y 💞  | Help                                 |                    |                       |                                            |   |  |
|------------------------------------------------------|---------------|--------------------------------------|--------------------|-----------------------|--------------------------------------------|---|--|
| A Ceneral<br>A Options<br>A Hegroups                 | Database name | Database name:                       |                    | 1<br>cideats          |                                            |   |  |
|                                                      | ⊇ tactultet   | Ventr La<br>⊇ Use full fact indexing |                    |                       |                                            |   |  |
|                                                      | Logical Name  | He Type<br>HOWS.                     | Ricgous<br>PTERADY | Milel State (MB)<br>B | Autogrowth / Marsiac<br>Dy 64 NJ, Uninited |   |  |
|                                                      | gal           | 105                                  | Not Applicable     | 1                     | By 64 MD, Uninited                         | - |  |
| Januarian<br>Secur                                   |               |                                      |                    |                       |                                            |   |  |
| DESKTOP OBOVEN1<br>Connection:<br>DESKTOP-OBOVEN1VPw |               |                                      |                    |                       |                                            |   |  |
| 👾 Vera connection properties                         |               |                                      |                    |                       |                                            |   |  |
| hapma                                                |               |                                      |                    |                       |                                            |   |  |
| C Heaty                                              | C             |                                      |                    | (dd                   |                                            | ; |  |
| ·                                                    |               |                                      |                    |                       |                                            |   |  |

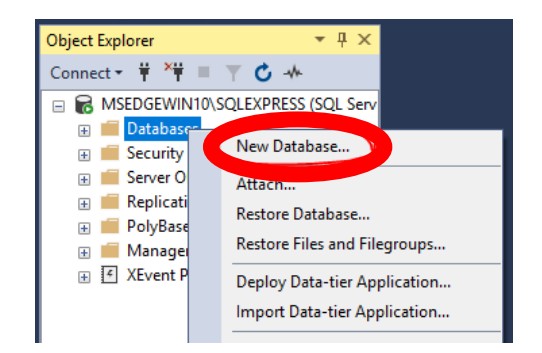

On the database creation screen, type "testing database" into the "Database name" field, then click OK.

This will expand the Databases folder and reveal your database, like this:

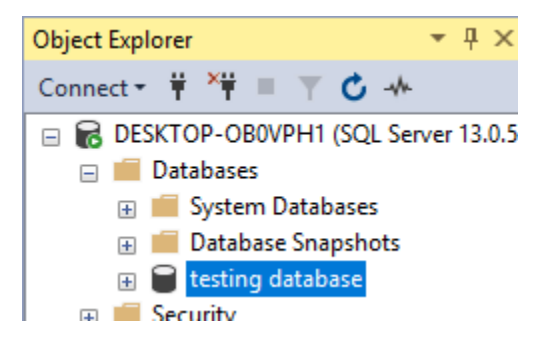

This shows that SQL Server is up and running and is properly connected to SSMS. You're all set for the course!

When finished, you may close SSMS. Note that SQL Server will continue to run in the background.

#### Changelog:

6/26/19 Updated to SSMS 18.1 (changed screenshots).